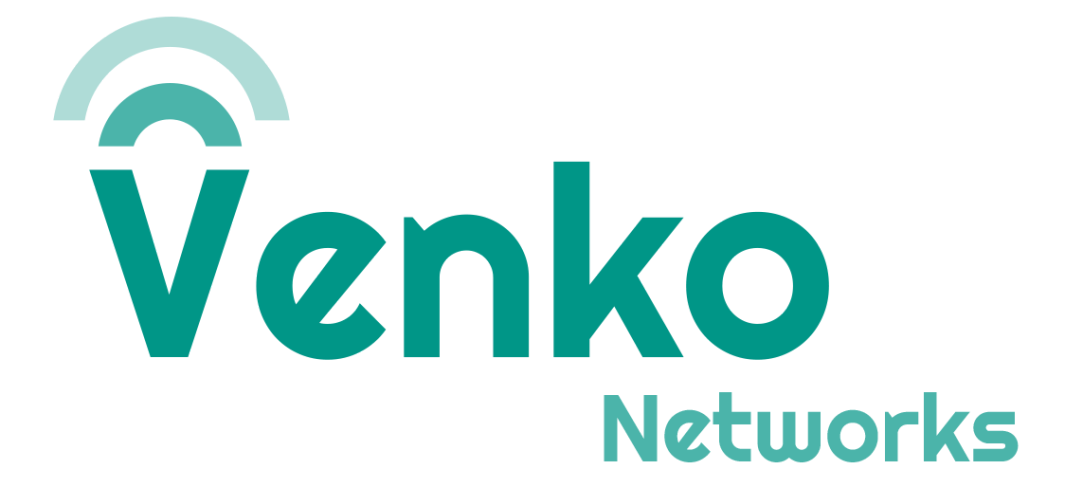

# Cadastro de Assinantes

versão 1

Janeiro 2024

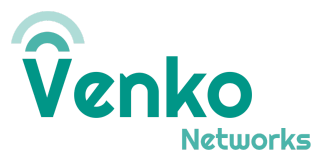

### CONTROLE DE REVISÕES:

| Revisão | Data       | Atualização                       | Autor        |  |
|---------|------------|-----------------------------------|--------------|--|
| 00      | 19/02/2024 | Criação e definição do documento. | André Santos |  |

# Objetivo

Este documento visa orientar o processo de cadastrar assinantes no NMS do Magma.

# Requisitos

Chips gravados e informações de chaves KI e OPc gravadas nos chips. Perfis de assinante e APN previamente configurados.

## Cadastrando um assinante

Os passos a seguir descrevem o cadastro de um assinante por vez no magma. Para o cadastro via csv, editar e utilizar o template disponibilizado no drive do Eng Aplic/4G/5G.

## ATENÇÃO!!!

## O ASSINANTE DEVE ESTAR PREVIAMENTE CADASTRADO ANTES DE TENTAR AUTENTICAR NA REDE, CASO CONTRÁRIO O CHIP ESTARÁ BLOQUEADO!

### TENHA EM MÃOS AS INFORMAÇÕES GRAVADAS NOS CHIPS ANTES DE PROSSEGUIR

1. No menu lateral esquerdo, navegar até a seção *Subscribers* no quarto ícone de cima para baixo.

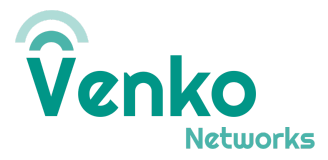

|            | Subscribers           |                           |  |  |  |  |  |
|------------|-----------------------|---------------------------|--|--|--|--|--|
| <b>B</b> , | 🌣 Config 🛛 🚢 Sessions |                           |  |  |  |  |  |
| ₹<br>••    | Subscribers           |                           |  |  |  |  |  |
| 6          | IMSI                  | Name                      |  |  |  |  |  |
|            | IMSI72490000000000    | MultiIMSI_0               |  |  |  |  |  |
| ~          | IMSI72490000000001    | MultiIMSI_1_celular_André |  |  |  |  |  |
| Ö          | IMSI7249000000002     | eSIM_2                    |  |  |  |  |  |
|            | IMSI72490000000003    | eSIM_3_celular_Venko      |  |  |  |  |  |
|            | IMSI72490000000004    | eSIM_4_celular_Venko      |  |  |  |  |  |

2. Clicar em Manage Subscribers/Add Subscribers. Em seguida, clicar em +Add New Row

|               | 🖸 Export      | Manage Subscribers 👻                     |
|---------------|---------------|------------------------------------------|
|               | Q Search IMSI | Add Subscribers                          |
| Daily Average | LastRep       | Update Subscribers<br>Delete Subscribers |
| 0             | -             | :                                        |
| 0             | -             | :                                        |

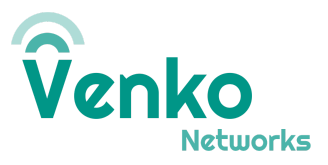

| Add Subso | criber(s)       |                    |          |          |         |                               |           |             |                    | ×                 |
|-----------|-----------------|--------------------|----------|----------|---------|-------------------------------|-----------|-------------|--------------------|-------------------|
| Adding (  | ) subscriber(s) |                    |          |          |         |                               |           |             |                    |                   |
|           |                 |                    |          |          |         | Q Search                      |           | × 🗅 Uple    | oad CSV            | Id New Row        |
|           | IMSI            | Subscriber<br>Name | Auth Key | Auth OPC | Service | Forbidden<br>Network<br>Types | Data Plan | Active APNs | Active<br>Policies | Add Actions       |
|           |                 |                    |          |          |         |                               |           |             |                    |                   |
|           |                 |                    |          |          |         |                               |           |             |                    |                   |
|           |                 |                    |          |          |         |                               |           |             |                    |                   |
|           |                 |                    |          |          |         |                               |           |             |                    |                   |
|           |                 |                    |          |          |         |                               |           |             |                    |                   |
|           |                 |                    |          |          |         |                               |           |             |                    |                   |
|           |                 |                    |          |          |         |                               |           |             |                    |                   |
|           |                 |                    |          |          |         |                               |           |             |                    |                   |
|           |                 |                    |          |          |         |                               |           |             |                    |                   |
|           |                 |                    |          |          |         |                               |           |             |                    |                   |
| Back      |                 |                    |          |          |         |                               |           |             | Cancel Save And    | d Add Subscribers |

3. Preencher com a informação do CHIP a ser cadastrado.

- IMSI -> no formato IMSI7249000000000, onde o 72490 representa o MCC 724 e MNC 90.
- Auth Key -> chave KI
- Auth OPC -> chave OPC
- Preencher demais parâmetros conforme necessidade.

4. Salvar e navegar até a seção Traffic/Policies/Base Names

|   | Traffic      |               |              |            |  |
|---|--------------|---------------|--------------|------------|--|
|   | Policies     | <b>ሕ</b> APNs | 👔 Data Plans |            |  |
| デ |              | Policies      |              | Base Names |  |
| * |              |               |              |            |  |
| 0 | Base Name ID |               |              | Rule Names |  |
|   | basename100M |               |              | policy100M |  |
| ~ |              |               |              |            |  |
| Ö |              |               |              |            |  |
|   |              |               |              |            |  |

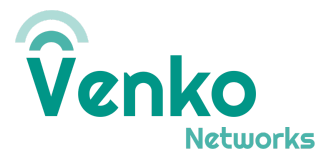

5. Na linha do basename desejado, clique nos três pontinhos abaixo da coluna *Actions, Edit Base Name.* 

| Edit Base Name       |       | ×    |
|----------------------|-------|------|
|                      |       |      |
| Base Name ID         |       |      |
| basename100M         |       |      |
|                      |       |      |
| Included Rule Names  |       |      |
| 1 rules              |       | *    |
|                      |       |      |
| Assigned Subscribers |       |      |
| 29 subscribers       |       | -    |
|                      |       |      |
|                      |       |      |
|                      |       |      |
|                      |       |      |
|                      |       |      |
| c                    | ancel | Save |

6. Abrir o Assigned Subscribers. Localizar e marcar o novo assinante cadastrado.